1. 進入 iCAN5 教學平台後選擇您要進入的課程

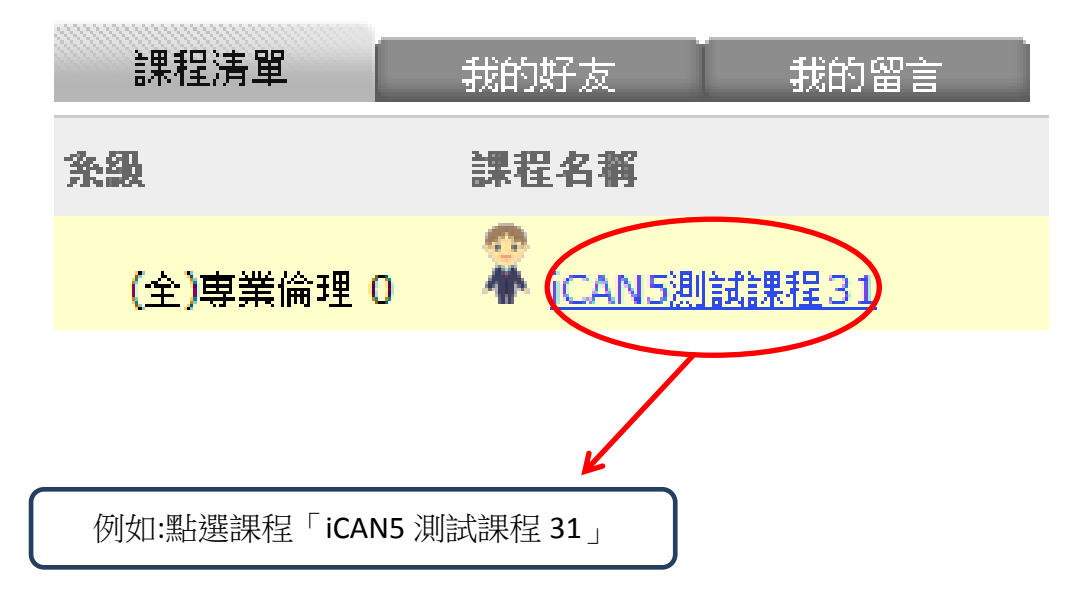

2. 進入課程頁面→點選左方「課程功能」中 作業旁的 → 全開→進入「作業管理」

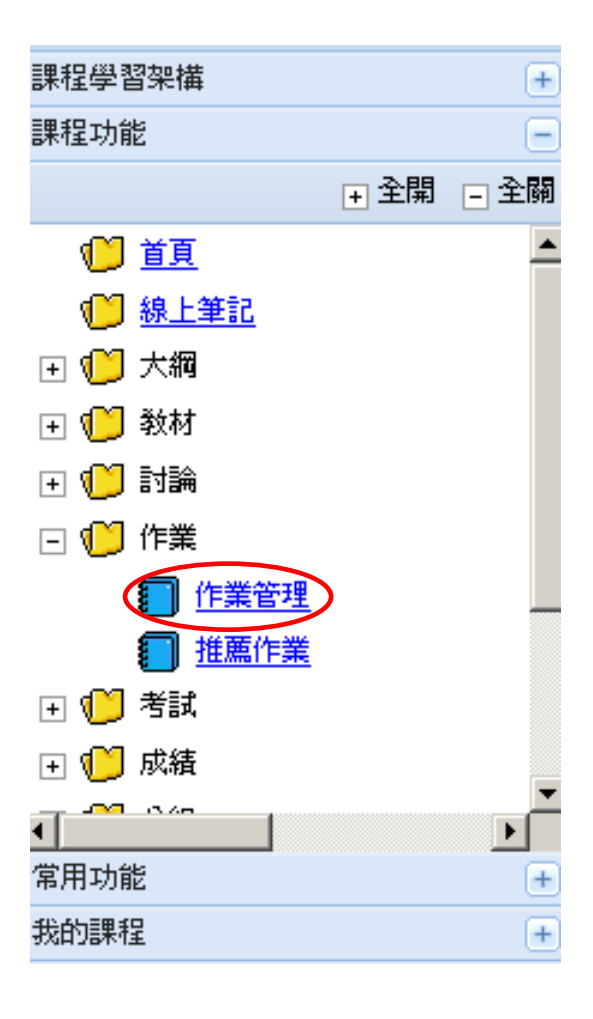

3. 進入「作業管理」後,點選「新增作業」

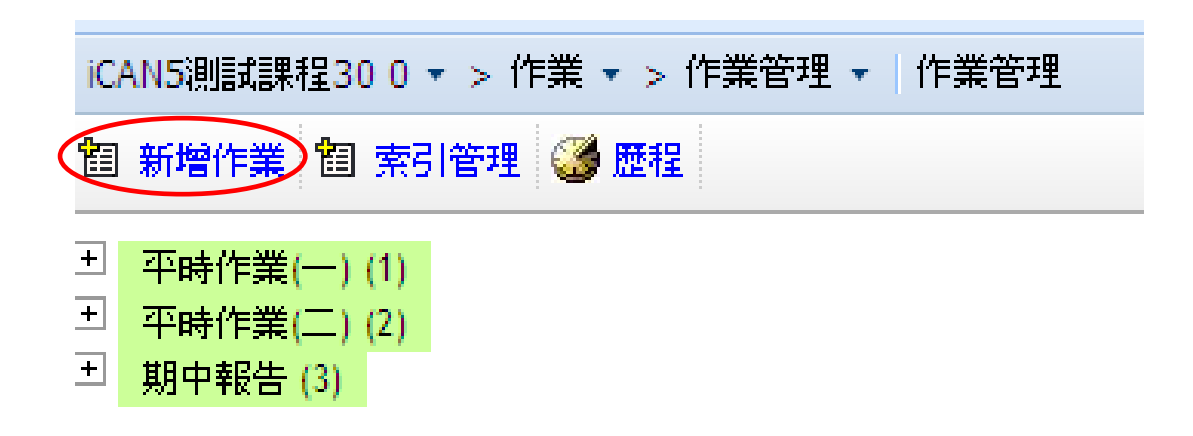

4. 進入「新增作業」後

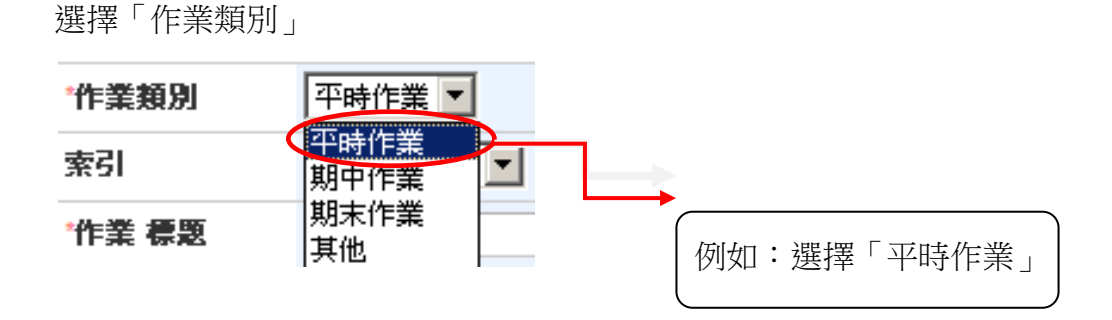

選擇「索引」

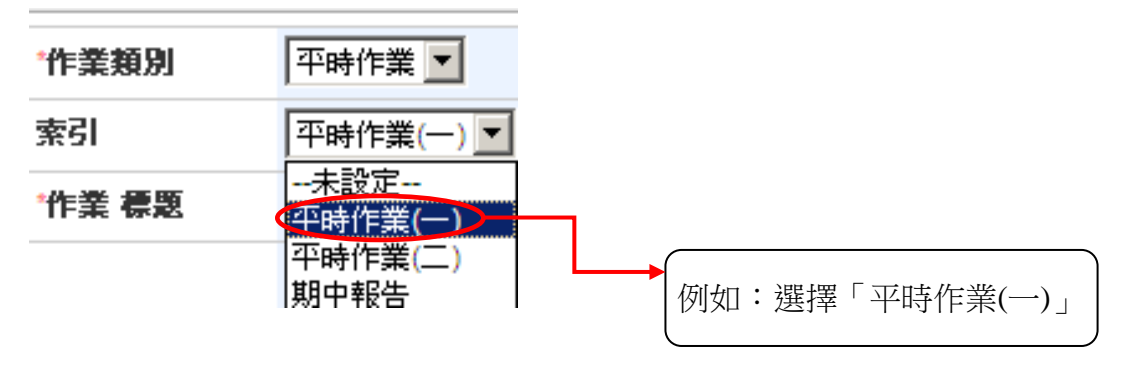

在「作業標題」、「作業說明」等欄位中輸入文字

| *ťF\$       | 業標題                                      | 夏裝                                                             |
|-------------|------------------------------------------|----------------------------------------------------------------|
| ſŧ          | 業 説明                                     | 流行趨勢                                                           |
| 記刻          | 始日期                                      | 2012/05/17 12 时間: 12 时 00 7 分                                  |
| *結う         | 東日期                                      | 2012/05/18 🔟 時間: 00 🔽 時 00 🔽 分                                 |
| 催           | () () () () () () () () () () () () () ( | 不催線 🔽                                                          |
| 成           | 績公佈日期                                    | 2012/05/19 <b>回時間: 00 ▼時 00 ▼</b> 分<br><i>手類公佈成績日期代表成績不予公佈</i> |
| 補           | 櫢 起始日期                                   | 2012/05/23   □ 時間: 00 ▼ 時 00 ▼ 分   在作業成績管理中有勾選為「缺繳」者,才可補繳此份作業。 |
| 補           | 櫢 結束日期                                   | 2012/05/24 回時間:00 ▼時00 ▼分                                      |
| 點選催         | 繳日 例如:                                   | 選擇「不催繳」                                                        |
| 黑h 遵<br>「 祚 | 選 🛄 設定<br>甫繳結束日期                         | 「*起始日期」、「*結束日期」、「成績公布日期」、「補繳起始日期」、<br>月」                       |

# 1.有\*為必填欄位

2.如不填寫成績公布日期,學生將無法看到老師輸入的成績及評語

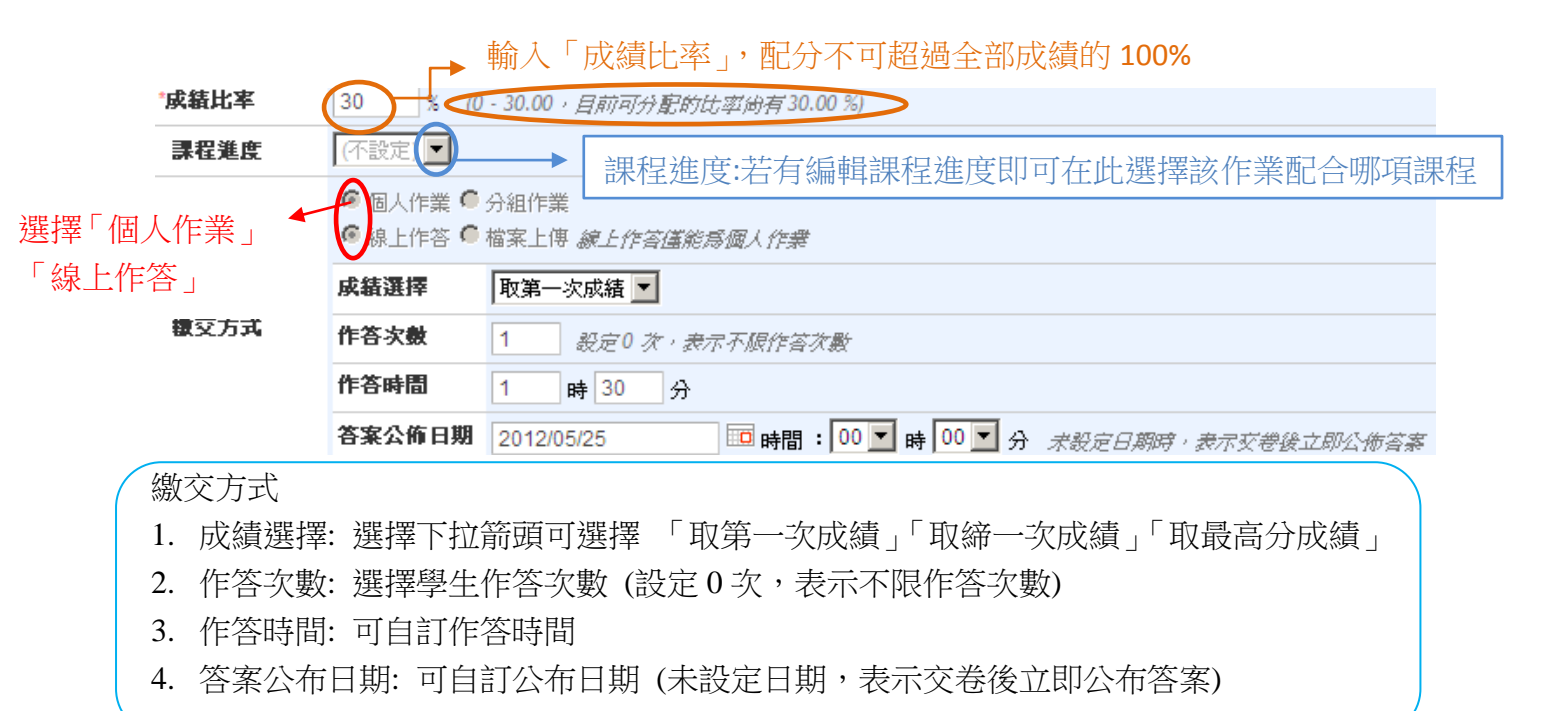

如老師需要附加檔案,可點選「瀏覽」在選擇您要上傳的檔案後 => 按「上傳」=> 看到您上傳的檔案名稱表示上傳完成

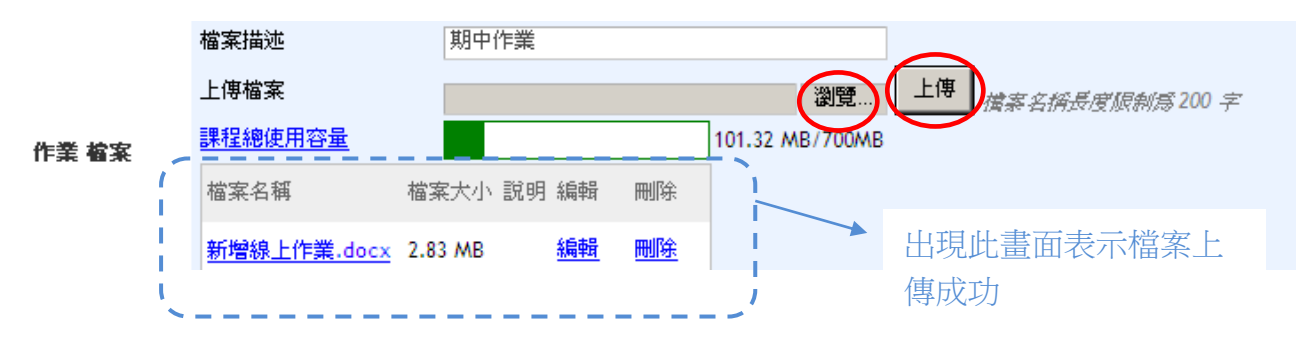

確認編輯完的作業內容無誤後,點選右下方的「儲存」鍵即可

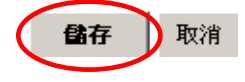

#### 跳出網頁訊息,再按「確定」。

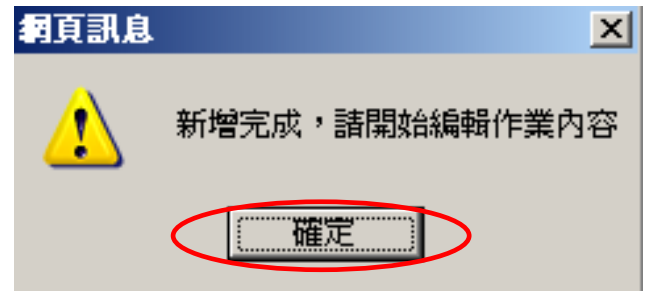

5. 匯入作業:如需匯入作業請先設定「選擇課程」以及「選擇項目」。

| 作業編輯 | 匯入作業 作業              | 業設定日 ( | 作業內容旦 | 預覽作業日 | (作業已經開始,不可變更作業卷) |  |  |
|------|----------------------|--------|-------|-------|------------------|--|--|
| 選擇課程 | 諸選擇課程                | •      |       |       |                  |  |  |
| 選擇項目 | 諸選擇課程<br>ICAN5測試課程30 |        |       |       |                  |  |  |
|      | - iCAN5101測試課程       |        |       |       |                  |  |  |

選擇您要選擇的課程,例如: 「ican5 測試課程 30」

| 選擇課程 | iCAN5測試課程30 V |    |                       |
|------|---------------|----|-----------------------|
| 游瑞坦日 | No 標題         | 題數 | 更新時間                  |
| 进行行口 | 1 <u>春裝</u>   | 7題 | 2012/5/23 14:37 預覽 匯入 |
|      |               |    | $\checkmark$          |

6. 作業設定: 不匯入作業的話可直接編輯作業設定, 在按「儲存」

| 作業編輯                                       |                               |  |  |  |  |  |  |
|--------------------------------------------|-------------------------------|--|--|--|--|--|--|
| 標題                                         | 夏裝                            |  |  |  |  |  |  |
| 說明                                         | 流行趨勢                          |  |  |  |  |  |  |
| 總分                                         | 100 更新 所有群组的分數總和就是試卷的總分       |  |  |  |  |  |  |
| 群組顯示順序                                     | ● 循序 C 随機                     |  |  |  |  |  |  |
| 分頁方式                                       | ● 無 ○ 毎一群組一頁 ○ 毎一題目一頁         |  |  |  |  |  |  |
| 標籤                                         | 一個以上的標葉。請用逗號,分隔               |  |  |  |  |  |  |
| 修改日期                                       | 2012/5/16 17:32               |  |  |  |  |  |  |
| 標題:為「作                                     | 業編輯」裡所編寫的標題                   |  |  |  |  |  |  |
| 說明:為「作業編輯」裡所編寫的說明                          |                               |  |  |  |  |  |  |
| 總分:所有群組的分數總和就是作業的總分(若配分未滿 100 分,學生將無法進行作答) |                               |  |  |  |  |  |  |
| 群組顯示順序                                     | ¥組顯示順序:可依需求選擇排列順序為「循序」或「隨機」排列 |  |  |  |  |  |  |
| 分頁方式:無                                     | :指不分頁(所有題目皆在同一頁)              |  |  |  |  |  |  |
| 每                                          | 一群組一頁:指此份作業依不同的群組做分頁          |  |  |  |  |  |  |
| 每                                          | 一題目一頁:指此份作業依不同的題目做分頁          |  |  |  |  |  |  |
| 標籤:一個以                                     | 上的標籤,請用逗號 , 分隔                |  |  |  |  |  |  |
| 修改日期:會                                     | 顯示此試卷最後的更新日期及時間               |  |  |  |  |  |  |

選擇項目:例如將「ican5 測試課程 30」中

的「春裝」匯入到新增的作業中

7. 老師如需新增群組,請先在群組列表的右上方點選「新增群組」

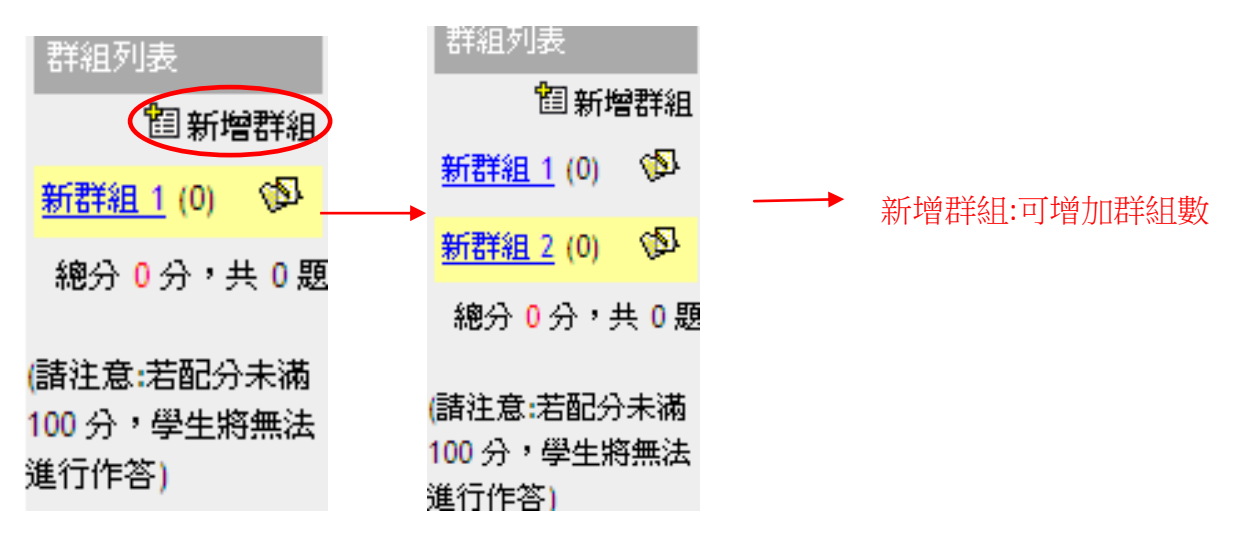

點選後,可編輯「群組設定」的內容,編輯完畢請按「套用設定」

| 群組列表                               |                  | 群組設定        |                         |                                              |                                                   |              |                  |   |
|------------------------------------|------------------|-------------|-------------------------|----------------------------------------------|---------------------------------------------------|--------------|------------------|---|
| <b>餾</b> 新增                        | 群組               | 標題          | 新群組 1                   |                                              |                                                   |              |                  |   |
| <u>新群組 1</u> (0)                   |                  | 說明          |                         |                                              |                                                   | <u>^</u>     |                  |   |
| <u>新群組 2</u> (0)                   | Ø                | 随機          | 0 <b>6</b> (X) #4407 -3 |                                              | 7 <i>4553112121</i> 21503                         | */20         |                  |   |
| 總分 0 分,封                           | <del>t</del> 0 題 | 分數          | ○ 磁 延辞租户 ○ 公 分 股市信任     | 11)地白鹇残口地,云麻<br>11世纪的分影,所有世纪                 | 啊什」山竹有地日&<br>1的分數總和武是書                            | 7項0<br>【樂的總分 |                  |   |
|                                    |                  | 複選、克漏字配分    | 全對才給分 💽                 |                                              |                                                   | VC ADDD      |                  |   |
| (諸注意:若配分<br>100 公,鬯生览              | ·未滿<br>《無注       | 選項排序(單選、複選) | 全對才給分<br>依比例配分 7월       | 選擇配分詞                                        | 設定:所有郡                                            | 样組配分總        | 和需為 <b>100</b> 分 | 分 |
| 100 万° 李王派<br>進行作答)                | 132212           |             |                         |                                              |                                                   | 刪除           | 套用設定             |   |
| 群組列表                               | #¥%⊟≣%           | ·定          | +                       |                                              |                                                   |              |                  |   |
| <b>宿</b> 新煙群組                      |                  | .~_         |                         |                                              |                                                   |              |                  |   |
| ₩₩₩ 1 (0) 5                        | 標題               | 新君          | ¥組 1                    |                                              | 可依需水                                              | 項人說明         |                  |   |
| #C#¥%E 2 (0) €                     | 說明               | 選邦          | 躍.                      |                                              |                                                   |              | <u> </u>         |   |
|                                    |                  |             |                         |                                              |                                                   |              | <b>v</b>         |   |
| · 把分 100 分 7<br>共 0 題              | 随機               | 0           |                         | <i>睡目隨機出睡,要</i> 與                            | 确序出所有题目                                           | 調練 0         |                  |   |
| (請注意:若配分未滿                         | 分數               | 50          |                         | 組的分數,所有群組                                    | 的分數總和就是                                           | 武老的總分        |                  |   |
| 100 分,學生 <mark>将無法</mark><br>進行作答) | 複選、]             | 克漏字配分       | 對才給分 💌 🔺                | 可設定此群約                                       | 日分數                                               |              |                  |   |
|                                    | 選項排別             | 予(單選、複選) 循[ | • • 群組內題目               | 運項的顯示方式。                                     |                                                   |              |                  |   |
| 、怱                                 | 分:群約             | 組配分總和需認     | 為 🔪 _                   | いました しょう しょう しょう しょう しょう しょう しょう しょう しょう しょう | 四年北級                                              | 刪除           | 套用設定             | ) |
| 100                                | <b>)</b> 分       |             | F                       | り迭 ' 1伯庁 」'                                  | <b>旭</b> [] [] [] [] [] [] [] [] [] [] [] [] [] [ |              |                  | , |

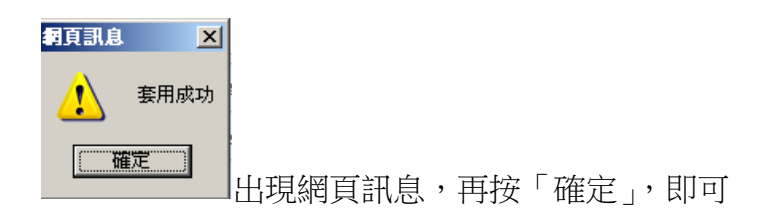

8. 作業內容: 可在題目列表新增不同類型的題目

|    | 作業編輯                              | 匯入作業 作業設定口 作業內容D 預覽作業D                           |
|----|-----------------------------------|--------------------------------------------------|
|    | 群組列表                              | 題目列表                                             |
|    | <b>鼅</b> 新增群                      | 組 新增題目 🔍 文字區塊 🍥 單選題 🗹 複選題 💷 克漏字 🖏 重組題 📀 問答題 📰 題組 |
|    | <u>新群組 1</u> (0) 🔮                |                                                  |
|    | <u>新群組 2</u> (0) 🛛 🔇              | ▶ 點1下新增題目                                        |
|    | 總分 100 分<br>共 0                   | 子,<br>D.题                                        |
|    | (諸注意:若配分未ネ<br>100 分,學生將無<br>進行作答) | 満<br>法                                           |
| A. | 文字區塊                              |                                                  |
|    | (線上題目,                            | 紙本回答)                                            |
|    | <b>1</b> .(文字區塊)                  |                                                  |
|    |                                   |                                                  |
|    | 標題                                | 唐發揮創意畫──赛適合去海灘派對的服裝                              |
|    | 選項                                |                                                  |
|    | 答案                                | 不用輸入答案                                           |

如需附加檔案請按瀏覽,並在右方簡短描述備註

| 附加檔案       |             | 瀏覽             | …」 簡短描述(層       | 會顯示在檔案下: | 方):    |
|------------|-------------|----------------|-----------------|----------|--------|
|            | 上傳          |                |                 |          |        |
|            | 影音 (0)      | 圖片 (0)         | 音檔 (1)          |          |        |
| 刪除鍵        | Beethove    | n's Symphony N | o. 9 (Scherzo). |          | 表示新增成功 |
| hadra izic |             |                |                 | /        |        |
| 外部連結       | 왕호 🚽 http:/ | (              |                 |          |        |
|            |             | ,<br>          |                 | -        |        |
|            | 影音 (0)      | 圖片 (0)         | 音檔 (0)          |          |        |
| 槽綷         |             |                |                 |          |        |
| .040400    |             |                |                 |          |        |
|            | 請用逗號,分離     | F              |                 |          |        |
| 標題: ⊙ 顯示 🤇 | 〕隱藏   難度:   | ⊙易○中○貧         | 難 譲HTML         | 標籤在考卷中的  | 主效: 🔽  |
| 儲存         |             |                |                 |          |        |

確認內容無誤後,請按「儲存」(左上方亦有儲存鍵和刪除鍵)

- B. 單選題: 為單一答案選擇題
  - 1.(單選題)

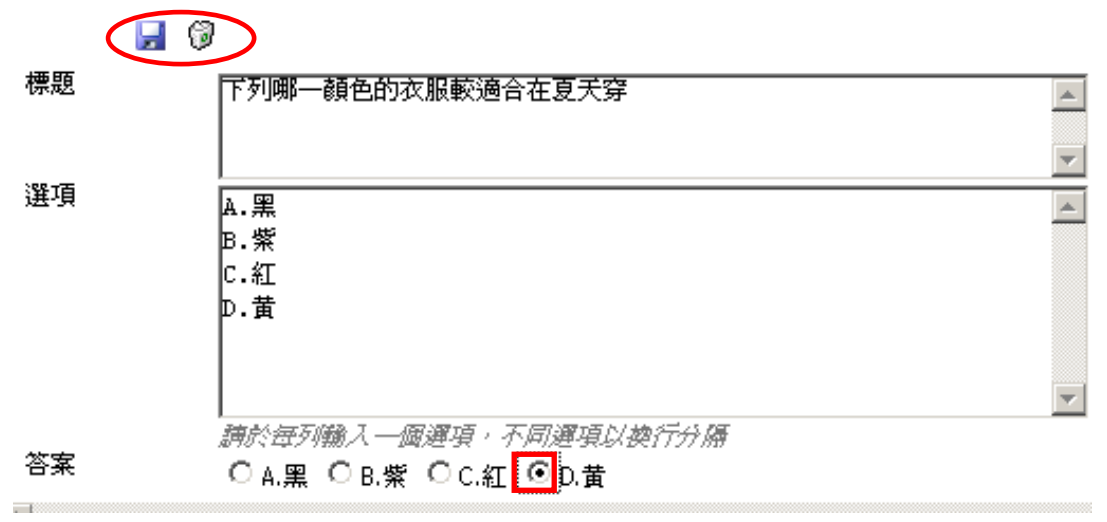

- C. 複選題: 為多重答案選擇題
  - 1.(複選題) 標題 ·碼布約多長? 選項 A.120公分 B.90公分 c.3尺 b.6尺 **臣.**36吋 (請於每列輸入一個運項,不同運項以換行分隔) □ A.120公分 🔽 B.90公分 🔽 C.3尺 □ D.6尺 🔽 E.36吋 答案 標題:請先編輯題目標題 選項:請於每列輸入一選項,不同選項以換行分隔 例如: A. OOOXXX **B. OOOXXX** C.OOOXXX 答案:請於正確答案的選項做註記 (單選題僅可點選一個答案,複選題可選多個答案) H 编輯完成請按儲存鍵

#### D. 克漏字

1.(克漏字)

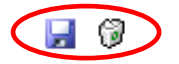

- 標題 新題目
- 選項
   例如:從1895年開始,受「新藝術運動」(Art Nouveau)的影響,而出現強調「5形曲線」的線
   條,女子從側面來看呈現出「前凸後翹」優美的「5 bend」。為了達到這種曲線,女性則必須穿
   著呈「5」型,硬挺的(\_)。此時女性服裝發展的重點特色:1.(\_)的流行正式消退。2.出現高緊的
   (\_)。3.双重新流行機能性不佳的「(\_)型袖子」。

答案 束腹,裙撐架,蕾絲領子,羊腿

| 標題: | 請先編輯題目標題                              |
|-----|---------------------------------------|
| 選項: | 請在欲成為選項的地方,將答案刪除並輸入(_)                |
|     | 例如: 0000000000000(_)000000(_)00000(_) |
| 答案: | 請在答案欄中,依序填入(_)中的答案                    |
| 編輯完 | 2.成請按儲存鍵 🚽                            |

- E. 重組題
- 2.(重組題)
  - 6

新題目

標題

選項將答案依正確順序每行輸入一個片段。考試時會將答案自動以亂數編排後做爲選項。

答案

|                                  | _ |
|----------------------------------|---|
| 1840年代女性                         | I |
| 在髮型兩側留「螺旋捲曲狀」的髮型。                | 1 |
| 自此開始,女性恢復穿著以鯨鬚與柔韌的鋼鐵條所製的圓膨型「裙撐架」 |   |
| 至於男士,最明顯的是在1850年代,               |   |
| 男性褲子開始變得較寬。                      |   |
| 1860年代女子的裙撐架,                    |   |
| 出現「前扁後膨,強調臀部」款式造型的變化。男裝          | Î |
|                                  |   |

標題: 請先編輯題目標題

選項/答案:請在答案欄中,將正確答案依順序每行輸入一片段,考試時會將答案自動以亂數 編排後做為選項

編輯完成請按儲存鍵 🚽

F. 問答題

# 3.(問答題)

| <     |                      |
|-------|----------------------|
| 標題    | 諸寫出今年流行夏裝的看法         |
| 問答題配分 | 25 → 請於此輸入配分 ✓ 「     |
| 附加檔案  | 瀏覽                   |
|       | 影音 (0) 圖片 (0) 音檔 (0) |
| 外部連結  | 影音 🗾 http:// 新增      |
|       | 影音 (0) 圖片 (0) 音檔 (0) |
| 標籤    | 一個以上的標業。讀            |
|       | 用逗號,分願               |

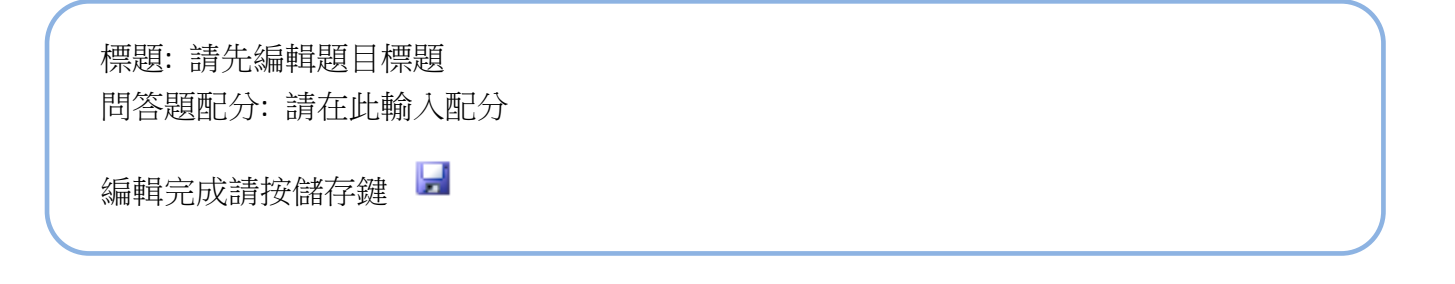

#### G. 題組

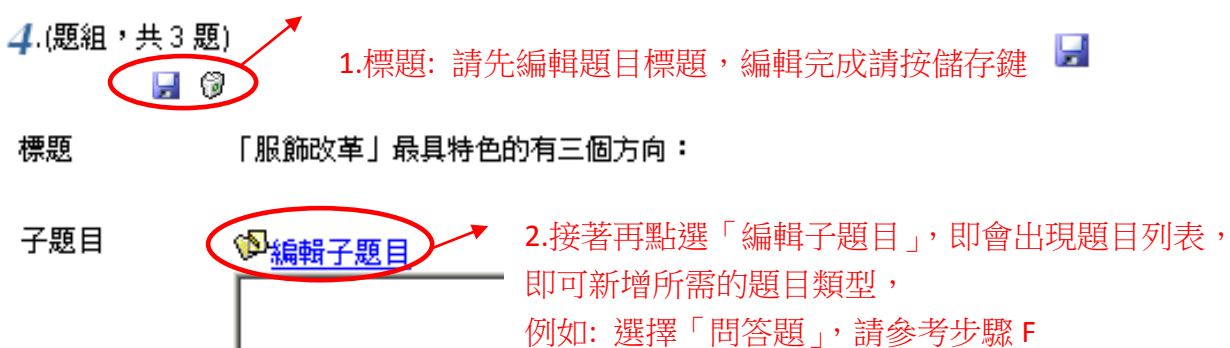

| 群組列表                                 | 題目列表                                                                                                    |
|--------------------------------------|----------------------------------------------------------------------------------------------------|
| ──────────────────────────────────── | (題組)新題目<br>新增題目: T <u>文字區塊</u> ● <u>單選題</u> ✓ <u>複選題</u> ■ <u>克漏字</u> <sup>8</sup> ↓ <u>重組題</u> ■ <u>問答題</u> |
| <u>新群組 2</u> (0)                     | 3.接著點選「返回題<br>目列表」                                                                                           |

即會出現此畫面

「服飾改革」最具特色的有三個方向:

子題目

標題

| (問答題)「美感式的服飾」(Aesthetic dress)。這種款式的出現,主要 |    |
|-------------------------------------------|----|
| · · · · · · · · · · · · · · · · · · ·     | 是受 |
| (問答題)   理性服飾」推出以甚麼爲代表的款式?                 |    |

9. 預覽

| 作業編輯 | 匯入作業 | 作業設定日 | 作業內容早 | 預覽作業□ |  |
|------|------|-------|-------|-------|--|
|      |      |       |       |       |  |

### 點選預覽作業後即會出現此視窗

| 💪 預覽 - Windows Internet Explorer                           |                                                                                                    | _ 🗆 × |
|------------------------------------------------------------|----------------------------------------------------------------------------------------------------|-------|
| http://www.eleam.fju.edu.tw/ican5/TestBoard/exam.aspx?test | t_id=d6e43000-0d17-4dfc-aef3-3a60ba2eee79&pid=496&cno=iCAN50000030                                                            |       |
| 🥵 ∕CAN5™                                                   | <u>共9題</u> ,剩餘時間:90分0秒                                                                                                    |       |
| 時尙伸展台                                                      | 可看到此作業的題目數和作答時間                                                                                                    |       |
| 新群組1(配分:50)<br>非選題                                         |                                                                                                    | _     |
| 1<br>新題目(配分:7.50)                                          |                                                                                                    |       |
| 例如:從1895年開始,受「新書<br>來看呈現出「前凸後翹」優美                          | 藝術運動」(Art Nouveau)的影響,而出現強調「S形曲線」的線條,女子從側面<br>約「S bend」。黨了達到這種曲線,女性則必須穿著呈「S」型,硬挺的<br>對女性服裝發展的重點特色:1.<br>又重新流行機能性不佳的「「」」」如袖子。。 |       |
| 正確答案:<br>束腹<br>裙撐架<br>蕾絲領子<br>羊腿                           |                                                                                                    |       |
| 2                                                          | 可在此預覽題目及正確答案                                                                                                    |       |
| 新題目(配分:7.50)<br>男性褲子開始變得較寬。                                | 請將選項拖曳室此當現 <u>筆組</u><br>家正確的順處(由上面下)                                                                                          |       |
| 自此開始,女性恢復穿著以<br>鲸鬚與柔韌的鋼鐵條所製的<br>圓膨型「裙撐架」                   |                                                                                                    |       |
| 至於男士,最明顯的是在<br>1850年代,                                     |                                                                                                    | •     |

10. 關閉視窗後點選「回作業列表」

| iCAN5測試課程30 0 ▼ > 作業 ▼ > 作業管理 ▼   作業管理 |      |       |       |       |  |  |
|----------------------------------------|------|-------|-------|-------|--|--|
| ● 回作業列表 ● 成績輸入                         |      |       |       |       |  |  |
| 作業編輯                                   | 匯入作業 | 作業設定日 | 作業內容早 | 預覽作業早 |  |  |

# 出現此頁面表示此作業已完成新增

| 7 線 | Ŀ | 平時 | 時尚伸展台 | 2012/8/30<br>00:00 | 2012/8/31<br>00:00 | 2012/9/3<br>00:00 | 2012/9/6<br>00:00 | 2012/9/1<br>00:00 | ⊗≸<br>(3<br>題) | 6 | 1 |
|-----|---|----|-------|--------------------|--------------------|-------------------|-------------------|-------------------|----------------|---|---|
|-----|---|----|-------|--------------------|--------------------|-------------------|-------------------|-------------------|----------------|---|---|